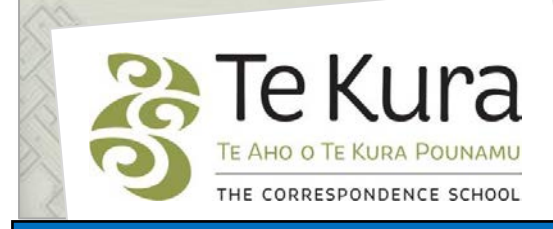

## Te Kura Enrolment System -TES

### User Guide for Schools and Dual Providers

#### Part 6: How to view and change your Provider Contact details

#### Contents

| Part    | Subject                                              |   |
|---------|------------------------------------------------------|---|
| Part 6. | How to view and change your Provider Contact details |   |
|         | 6.1 How to view Provider Contact details             | 2 |
|         | 6.2 How to change Provider Contact details           | 3 |

# Part Six. How to view and change your provider contact details

#### 6.1 How to view Provider Contact details To view the current contact details Te Kura has for your provider: Step 1. On the 'Providers' menu, click on 'View Other Users Provider Contact Details'. Schools/Correctional Service Result: The View Provider Contact Enrolment Services Details screen will display (below). Providers View Provider Contact Details Request For Information Request For Information Logout View Provider Contact Details Person Number: 84236 Name: Aimee Lewis School: St Catherines College (Kilbirnie) Provider/School MOE No 284 Name of School/Provider St Catherines College (Kilbirnie) Coordinator Name Mandy Page Coordinator Email mandy.page@stcatherinescollege.school.nz School Office Email mhubbard@stcatherinescollege.school.nz 04-9398988 School Telephone Number Postal Address PO Box 14076 Kilbirnie Wellington 6241 Street Address 14 Upper Bourke Street Kilbirnie Wellington 6241 Jane Holloway Principal Principal's Nominee Mandy Page Principal Nominee's Email mandy.page@stcatherinescollege.school.nz

#### Part Six. Viewing and changing Provider Contact details continued

| 6.2 How to change Provider Contact details                                                                                                    |                                                                                                    |  |  |
|----------------------------------------------------------------------------------------------------|----------------------------------------------------------------------------------------------------|--|--|
| <ul> <li>You are able to request changes to contact info</li> <li>Coordinator email</li> <li>Coordinator details</li> <li>School office email</li> <li>School postal address</li> <li>School physical address</li> <li>School telephone numbers</li> <li>Principal details</li> <li>Principals nominee details</li> </ul> | rmation for the following:                                                                                                    |  |  |
| To change contact details:                                                                                                    | Other Users                                                                                                    |  |  |
| Step 1. Go to the Providers menu                                                                                                    | Schools/Correctional Service<br>Enrolment Services<br>Providers                                                                                                    |  |  |
| Step 2. From the drop down options select<br>'Request For Information'.                                                                                                    | View Provider Contact Details  Request For Information                                                                                                    |  |  |
| Result: The Request For<br>Information screen will display.                                                                                                    | Request For Information                                                                                                    |  |  |
| Step 3. Select what information you<br>wish to change from the<br>Information Request Type list of<br>options.                                                                                                    | Information Request Type<br>Change of Coordinator Email<br>Change of Coordinator Details<br>Change of School Office Email<br>Change of Postal Address<br>Change of Physical Address<br>Change of Telephone numbers |  |  |
| Step 4. Complete the relevant fields and Save.                                                                                                    | Change to Principal<br>Change to Principal Nominee                                                                                                    |  |  |
| Note: Please supply the required information to complete the Request for Information. All fields indicated with a * must be completed.         First Name(s)       John         Last Name       Smith         Email Address       johnsmith@example.co.nz                                                                 |                                                                                                    |  |  |
| Save                                                                                                    |                                                                                                    |  |  |
| Notes:                                                                                                    |                                                                                                    |  |  |
| <ul> <li>Those fields marked with a * are mandatory.</li> <li>These changes are sent to the Enrolment Services enrolment inbox to action.</li> </ul>                                                                                                    |                                                                                                    |  |  |

• If your Te Kura Coordinator name and email address are to be changed please email the details to <u>enrolment@tekura.school.nz</u> and to your regional Relationship Coordinator.